## CYCLING CANCELLATION POLICY:

You **MUST** cancel your reservation if you cannot make class. Please be courteous to others trying to get a spot.

## **TO CANCEL CLASS-**

- 1. Download App or go to https://recservices.uwec.edu/
- 2. Login using UWEC credentials
- 3. Click "Indoor Cycling Reservations"
- **4.** Click the three circles in upcoming reservation you wish to cancel
- 5. Select "Cancel booking"

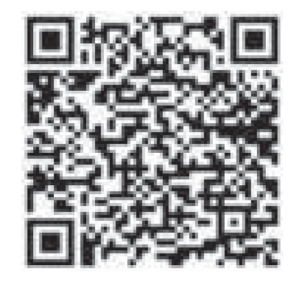

## 6. Select "Yes, cancel booking"

App QR Code

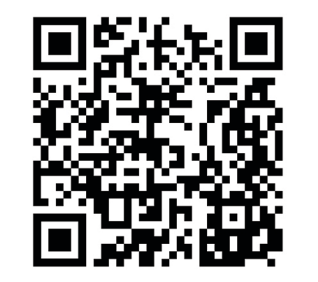

Website QR Code

Recreation and Sport Operations

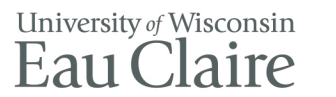